## RU

## **CAMPUS SHORTGUIDE** VERANSTALTUNGEN UND MODULE EINER PRÜFUNG ZUORDNEN

WS 14/15 💌

## **Hinweise**

- Einer Prüfung, die in einer Veranstaltung angelegt wurde, können Sie nur Veranstaltungen, einer Prüfung, die in einem Modul angelegt wurde, nur Module zuordnen.
- In diesem ShortGuide zeigen wir Ihnen, wie Sie einer Prüfung weitere Veranstaltungen zuordnen können. Bei Modulen können Sie genauso verfahren.

Für das Spezialrecht "Prüfungsadministration"

Sie dürfen nur Pr
üfungen, die von einem Pr
üfungsadministrator angelegt wurden, Veranstaltungen oder Module zuordnen. • Öffnen Sie die Übersicht der Prüfung und starten Sie dann bei Schritt 3.

## Schritt 1

- Melden Sie sich bei Cam pus an.
- 1. Wählen Sie das k Semester aus.
- 2. Klicken Sie in der Prüfungen/Leistu der gewünschter staltung auf das

| Metden Sie sich bei Gam-                                                                                 |                                                                                |                                      |                            |              |                          |                    |                           |            |  |  |  |  |
|----------------------------------------------------------------------------------------------------|--------------------------------------------------------------------------------|--------------------------------------|----------------------------|--------------|--------------------------|--------------------|---------------------------|------------|--|--|--|--|
| pus an.                                                                                                  | i) Sitzung                                                                     | gsende in 5                          | 9:46                       | LV-Nr        | <u>. Titel</u>           | Anmeldeverfahren   | Prüfungen /<br>Leistungen | Dozent     |  |  |  |  |
| 1. Wahlen Sie das korrekte<br>Semester aus.                                                              | INFORM                                                                         | ATION                                |                            | 90000        | 9 <u>Testvorlesung A</u> |                    | 2                         | Testdozent |  |  |  |  |
| 2. Klicken Sie in der Spalte<br>Prüfungen/Leistungen<br>der gewünschten Veran-<br>staltung auf das Icon. | <ul> <li>Vorlesu</li> <li>Einricht</li> <li>Veranst</li> <li>Suchen</li> </ul> | ingsverzeic<br>tungen<br>taltungsräu | <u>hnis</u><br>I <u>me</u> | 90001        | 0 <u>Testseminar B</u>   |                    |                           | Testdozent |  |  |  |  |
| Schritt 2                                                                                                | Anmeldung: Testdozent                                                          |                                      |                            |              |                          |                    |                           |            |  |  |  |  |
| In der Übersicht der<br>Prüfungen und Leistungen                                                         | Details Anmeldeverfahren Prüfungen/Leistungen                                  |                                      |                            |              |                          |                    |                           |            |  |  |  |  |
| sind die Prüfungen in einer<br>Tabelle gespeichert.                                                      | PRÜFUNGEN                                                                      |                                      |                            |              |                          |                    |                           |            |  |  |  |  |
| Klicken Sie auf den<br><u>Titel der Prüfung</u> , der Sie                                                | Prüfungssemester: alle                                                         |                                      |                            |              |                          |                    |                           |            |  |  |  |  |
| weitere Veranstaltungen                                                                                  | Leistung                                                                       | sart Kre                             | ditpunkte                  | Notenskala   | Prüfungssemeste          | er Prüfungsperiode | Prüfungstern              | min Raum   |  |  |  |  |
|                                                                                                    | <u>Klausur</u>                                                                 | 04,0                                 | 00                         | Drittelnoten | WS 14/15                 |                    | 31.01.2015                |            |  |  |  |  |
|                                                                                                    | <u>Neue Prüfu</u>                                                              | ing anlegen                          |                            |              |                          |                    |                           |            |  |  |  |  |
| Schritt 3                                                                                                | VERANST                                                                        | ALTUNGEN                             |                            |              |                          |                    |                           |            |  |  |  |  |
| Scrollen Sie in der Prü-                                                                                 |                                                                                |                                      |                            |              |                          |                    |                           |            |  |  |  |  |
| fungsübersicht zur Rubrik                                                                                | LV-Nr.                                                                         | <u>Titel</u>                         |                            | Semester     | Zuordnung löscher        | n                  |                           |            |  |  |  |  |
| "Veranstaltungen". Klicken<br>Sie auf den Link Veranstal-                                                | 900009                                                                         | Testvorles                           | ung A                      | WS 14/15     | ×                        |                    |                           |            |  |  |  |  |
| tung hinzufügen.                                                                                         | Veranstaltu                                                                    | ung hinzufü                          | gen                        |              |                          |                    |                           |            |  |  |  |  |

Anmeldung: Testdozent

| Schritt 4                                                                                                    | VERANSTAL                                                                                                    | TUNGEN SUCHEN                                                                                                    |                                                            |                                                                                                    |                           |          |
|----------------------------------------------------------------------------------------------------|----------------------------------------------------------------------------------------------------|----------------------------------------------------------------------------------------------------|------------------------------------------------------------|----------------------------------------------------------------------------------------------------|---------------------------|----------|
| Mit Hilfe der Suche können                                                                                                    | 112.51                                                                                                    |                                                                                                    |                                                            |                                                                                                    |                           |          |
| Sie eine oder mehrere Ver-                                                                                                    | LV-Nr.                                                                                                    |                                                                                                    |                                                            |                                                                                                    |                           |          |
| anstattungen suchen.                                                                                                    | Titel:                                                                                                    | Test                                                                                                    | J –                                                        |                                                                                                    |                           |          |
| L. Geben Sie dafur z.B.                                                                                                    | Dozent:                                                                                                    |                                                                                                    |                                                            |                                                                                                    |                           |          |
| oder eine Lehrveranstal-                                                                                                    | Dozent.                                                                                                    |                                                                                                    |                                                            |                                                                                                    |                           |          |
| tungsnummer ein.                                                                                                    | Semester:                                                                                                    | WS 14/15                                                                                                    | 2                                                          |                                                                                                    |                           |          |
| 2. Stellen Sie bitte das                                                                                                    |                                                                                                    | Suchen 3                                                                                                    |                                                            |                                                                                                    |                           |          |
| Semester ein, in dem die<br>Veranstaltung stattfin-                                                                                                    |                                                                                                    |                                                                                                    |                                                            |                                                                                                    |                           |          |
| det.                                                                                                    |                                                                                                    |                                                                                                    |                                                            |                                                                                                    |                           |          |
| 3. Klicken Sie auf "Suchen".                                                                                                    |                                                                                                    |                                                                                                    |                                                            |                                                                                                    |                           |          |
|                                                                                                    |                                                                                                    |                                                                                                    |                                                            |                                                                                                    |                           |          |
| Schritt 5                                                                                                    | VERANSTAL                                                                                                    | TUNGEN ZUORDNEN                                                                                                    |                                                            |                                                                                                    |                           |          |
| Campus listet alle Veran-                                                                                                    |                                                                                                    |                                                                                                    |                                                            |                                                                                                    |                           |          |
| staltungen auf, auf die Ihre                                                                                                    | LV-Nr                                                                                                    | . <u>Titel</u>                                                                                                    |                                                            | Dozent                                                                                                 | Semester                  |          |
| Suchanfrage zutrifft.                                                                                                    | 90000                                                                                                    | 9 Testvorlesung A                                                                                                    |                                                            | Testdozent                                                                                             | WS 14/15                  |          |
| Wählen Sie eine oder<br>mehrere Veranstaltungen                                                                                                    | 90001                                                                                                    | 0 Testseminar B                                                                                                    |                                                            | Testdozent                                                                                             | WS 14/15                  |          |
| aus und klicken Sie auf                                                                                                    | Alle auswähle                                                                                                    | en Alle abwählen Zuor                                                                                                    | dnen Abbrechen                                             |                                                                                                    |                           |          |
| "Zuorunen .                                                                                                    |                                                                                                    |                                                                                                    |                                                            |                                                                                                    |                           |          |
|                                                                                                    | LV-INI.                                                                                                    |                                                                                                    |                                                            |                                                                                                    |                           |          |
|                                                                                                    | Titel:                                                                                                    | Test                                                                                                    |                                                            |                                                                                                    |                           |          |
|                                                                                                    | Dozent:                                                                                                    |                                                                                                    |                                                            |                                                                                                    |                           |          |
|                                                                                                    |                                                                                                    |                                                                                                    |                                                            |                                                                                                    |                           |          |
|                                                                                                    | Semester:                                                                                                    | WS 14/15                                                                                                    |                                                            |                                                                                                    |                           |          |
|                                                                                                    |                                                                                                    |                                                                                                    |                                                            |                                                                                                    |                           |          |
|                                                                                                    | 1                                                                                                    | Suchen                                                                                                    |                                                            |                                                                                                    |                           |          |
|                                                                                                    |                                                                                                    | Suchen                                                                                                    |                                                            |                                                                                                    |                           |          |
| Am Ziel                                                                                                    | Anmeldung:                                                                                                    | Suchen                                                                                                    |                                                            |                                                                                                    |                           |          |
| Am Ziel<br>Sie gelangen zurück zur<br>Übersicht der Prüfung                                                                                                    | Anmeldung:                                                                                                    | Suchen<br>Testdozent<br>wurde mit einer Veranstaltung                                                                                                    | g verknüpft und "Test                                      | dozent" als Prüfer einget                                                                              | agen.                     |          |
| Am Ziel<br>Sie gelangen zurück zur<br>Übersicht der Prüfung.<br>Campus bestätigt die er-<br>folgreiche Zuordnung mit                                                                                                    | Anmeldung:<br>Die Prüfung<br>Details                                                                                                    | Suchen<br>Testdozent<br>wurde mit einer Veranstaltung<br>Anmeldeverfahren zur                                                                                                    | g verknüpft und "Test<br>Prüfung Leist                     | dozent" als Prüfer einget<br>ungsnachweise zur F                                                       | ragen.<br>Y <b>rüfung</b> |          |
| Am Ziel<br>Sie gelangen zurück zur<br>Übersicht der Prüfung.<br>Campus bestätigt die er-<br>folgreiche Zuordnung mit<br>einer Statusmeldung.                                                                                                    | Anmeldung:<br>Die Prüfung<br>Details<br>PRÜFUNG                                                                                            | Suchen<br>Testdozent<br>wurde mit einer Veranstaltung<br>Anmeldeverfahren zur                                                                                                    | g verknüpft und "Test<br>Prüfung Leist                     | dozent" als Prüfer einget<br>ungsnachweise zur F                                                       | ragen.<br>Yrüfung         |          |
| Am Ziel<br>Sie gelangen zurück zur<br>Übersicht der Prüfung.<br>Campus bestätigt die er-<br>folgreiche Zuordnung mit<br>einer Statusmeldung.                                                                                                    | Anmeldung:<br>Die Prüfung<br>Details<br>PRÜFUNG<br>Leistungsart                                                                            | Suchen Testdozent wurde mit einer Veranstaltung Anmeldeverfahren zur Klausur                                                                                                    | g verknüpft und "Test<br>Prüfung Leist                     | dozent" als Prüfer einget<br>ungsnachweise zur F                                                       | agen.<br>Yrüfung          |          |
| Am Ziel<br>Sie gelangen zurück zur<br>Übersicht der Prüfung.<br>Campus bestätigt die er-<br>folgreiche Zuordnung mit<br>einer Statusmeldung.                                                                                                    | Anmeldung:<br>Die Prüfung<br>Details<br>PRÜFUNG<br>Leistungsart<br>Kreditpunkte                                                            | Suchen Testdozent Wurde mit einer Veranstaltung Anmeldeverfahren zur Klausur Klausur                                                                                                    | g verknüpft und "Test<br>Prüfung Leist                     | dozent" als Prüfer einget<br>ungsnachweise zur F                                                       | ragen.<br>Yrüfung         |          |
| Am Ziel<br>Sie gelangen zurück zur<br>Übersicht der Prüfung.<br>Campus bestätigt die er-<br>folgreiche Zuordnung mit<br>einer Statusmeldung.                                                                                                    | Anmeldung:<br>Die Prüfung<br>Details<br>PRÜFUNG<br>Leistungsart<br>Kreditpunkte                                                            | Suchen Testdozent Wurde mit einer Veranstaltung Anmeldeverfahren zur Klausur Klausur O4,00                                                                                                    | g verknüpft und "Test<br>Prüfung Leist                     | dozent" als Prüfer einget<br>ungsnachweise zur F                                                       | agen.<br>Irüfung          |          |
| Am Ziel<br>Sie gelangen zurück zur<br>Übersicht der Prüfung.<br>Campus bestätigt die er-<br>folgreiche Zuordnung mit<br>einer Statusmeldung.                                                                                                    | Anmeldung:<br>Die Prüfung<br>Details<br>PRÜFUNG<br>Leistungsart<br>Kreditpunkte                                                            | Suchen Testdozent Wurde mit einer Veranstaltung Anmeldeverfahren zur Klausur O4,00                                                                                                    | g verknüpft und "Test<br>Prüfung Leist                     | dozent" als Prüfer einget<br>ungsnachweise zur F                                                       | agen.<br>Prüfung          |          |
| Am Ziel<br>Sie gelangen zurück zur<br>Übersicht der Prüfung.<br>Campus bestätigt die er-<br>folgreiche Zuordnung mit<br>einer Statusmeldung.<br>Hinweis<br>In der Rubrik "Veranstal-                                                                                                    | Anmeldung:<br>Die Prüfung<br>Details<br>PRÜFUNG<br>Leistungsart<br>Kreditpunkte                                                            | Suchen Testdozent Wurde mit einer Veranstaltung Anmeldeverfahren zur Klausur UNGEN                                                                                                    | g verknüpft und "Test<br>Prüfung Leist                     | dozent" als Prüfer einget<br>ungsnachweise zur F                                                       | agen.<br>Irüfung          |          |
| Am Ziel<br>Sie gelangen zurück zur<br>Übersicht der Prüfung.<br>Campus bestätigt die er-<br>folgreiche Zuordnung mit<br>einer Statusmeldung.<br>Hinweis<br>In der Rubrik "Veranstal-<br>tungen" finden Sie alle                                                                                                    | Anmeldung:<br>Die Prüfung<br>Details<br>PRÜFUNG<br>Leistungsart<br>Kreditpunkte<br>VERANSTAL                                               | Suchen Testdozent Wurde mit einer Veranstaltung Anmeldeverfahren zur Klausur Klausur O4,00 TUNGEN Titel                                                                                                    | g verknüpft und "Test<br>Prüfung Leist                     | dozent" als Prüfer einget<br>ungsnachweise zur F                                                       | agen.<br>Prüfung          |          |
| Am Ziel<br>Sie gelangen zurück zur<br>Übersicht der Prüfung.<br>Campus bestätigt die er-<br>folgreiche Zuordnung mit<br>einer Statusmeldung.<br>Hinweis<br>In der Rubrik "Veranstal-<br>tungen" finden Sie alle<br>Veranstaltungen, die der                                                                                                    | Anmeldung:<br>Die Prüfung<br>Details<br>PRÜFUNG<br>Leistungsart<br>Kreditpunkte<br>VERANSTAL                                               | Suchen Testdozent  Anmeldeverfahren zur Klausur UNGEN  Titel Testvorlesung A                                                                                                    | g verknüpft und "Test<br>Prüfung Leist                     | dozent" als Prüfer einget<br>ungsnachweise zur F                                                       | agen.<br>Irüfung          |          |
| Am Ziel<br>Sie gelangen zurück zur<br>Übersicht der Prüfung.<br>Campus bestätigt die er-<br>folgreiche Zuordnung mit<br>einer Statusmeldung.<br>Hinweis<br>In der Rubrik "Veranstal-<br>tungen" finden Sie alle<br>Veranstaltungen, die der<br>Prüfung zugeordnet sind.                                                                                                    | Anmeldung:<br>Die Prüfung<br>Details<br>PRÜFUNG<br>Leistungsart<br>Kreditpunkte<br>VERANSTAL<br>VERANSTAL                                  | Suchen  Testdozent  Anmeldeverfahren zur  Klausur  Klausur  UNGEN  Tittel  Testvorlesung A  Testseminar B                                                                                                    | g verknüpft und "Test<br>Prüfung Leist                     | dozent" als Prüfer einget<br>ungsnachweise zur F<br>Zuordnung löschen                                  | ragen.<br>Yrüfung         |          |
| Am Ziel<br>Sie gelangen zurück zur<br>Übersicht der Prüfung.<br>Campus bestätigt die er-<br>folgreiche Zuordnung mit<br>einer Statusmeldung.<br>Hinweis<br>In der Rubrik "Veranstal-<br>tungen" finden Sie alle<br>Veranstaltungen, die der<br>Prüfung zugeordnet sind.<br>Um die Verknüpfung<br>zwischen Veranstaltung                                                                                                    | Anmeldung:<br>Die Prüfung<br>Details<br>PRÜFUNG<br>Leistungsart<br>Kreditpunkte<br>VERANSTAL<br>LV-Nr.<br>900009<br>900010                 | Suchen  Testdozent  Anmeldeverfahren zur  Klausur Klausur UNGEN  Titel Testvorlesung A Testseminar B                                                                                                    | g verknüpft und "Test<br>Prüfung Leist                     | dozent" als Prüfer einget<br>ungsnachweise zur F<br>Zuordnung löschen<br>X                             | agen.<br>Irüfung          |          |
| Am Ziel<br>Sie gelangen zurück zur<br>Übersicht der Prüfung.<br>Campus bestätigt die er-<br>folgreiche Zuordnung mit<br>einer Statusmeldung.<br>Hinweis<br>In der Rubrik "Veranstal-<br>tungen" finden Sie alle<br>Veranstaltungen, die der<br>Prüfung zugeordnet sind.<br>Um die Verknüpfung<br>zwischen Veranstaltung<br>und Prüfung zu löschen,                                                                                                    | Anmeldung:<br>Die Prüfung<br>Details<br>PRÜFUNG<br>Leistungsart<br>Kreditpunkte<br>VERANSTAL<br>LV-Nr.<br>900009<br>900010<br>Veranstaltun | Suchen  Testdozent  Anmeldeverfahren zur  Klausur  Klausur  TUNGEN  Titel  Testseminar B  g.hinzufügen                                                                                                    | g verknüpft und "Test<br>Prüfung Leist                     | dozent" als Prüfer einget<br>ungsnachweise zur F<br>Zuordnung löschen<br>X<br>X                        | agen.<br>Irüfung          |          |
| Am Ziel<br>Sie gelangen zurück zur<br>Übersicht der Prüfung.<br>Campus bestätigt die er-<br>folgreiche Zuordnung mit<br>einer Statusmeldung.<br>Hinweis<br>In der Rubrik "Veranstal-<br>tungen" finden Sie alle<br>Veranstaltungen, die der<br>Prüfung zugeordnet sind.<br>Um die Verknüpfung<br>zwischen Veranstaltung<br>und Prüfung zu löschen,<br>klicken Sie bitte in der                                                                                                    | Anmeldung:<br>Die Prüfung<br>Details<br>PRÜFUNG<br>Leistungsart<br>Kreditpunkte<br>VERANSTAL<br>LV-Nr.<br>900009<br>900010<br>Veranstaltun | Suchen  Testdozent  Anmeldeverfahren zur  Anmeldeverfahren zur  Klausur  VUNGEN  Titel  Testvorlesung A  Testseminar B  g hinzufügen                                                                                                    | g verknüpft und "Test<br>Prüfung Leist                     | dozent" als Prüfer einget<br>ungsnachweise zur F<br>Zuordnung löschen<br>X<br>X                        | agen.<br>Irüfung          |          |
| Am Ziel<br>Sie gelangen zurück zur<br>Übersicht der Prüfung.<br>Campus bestätigt die er-<br>folgreiche Zuordnung mit<br>einer Statusmeldung.<br>Hinweis<br>In der Rubrik "Veranstal-<br>tungen" finden Sie alle<br>Veranstaltungen, die der<br>Prüfung zugeordnet sind.<br>Um die Verknüpfung<br>zwischen Veranstaltung<br>und Prüfung zu löschen,<br>klicken Sie bitte in der<br>Zeile der entsprechenden                                                                                                    | Anmeldung:<br>Die Prüfung<br>Details<br>PRÜFUNG<br>Leistungsart<br>Kreditpunkte<br>VERANSTAL<br>LV-Nr.<br>900009<br>900010<br>Veranstaltun | Suchen   Testdozent   Anmeldeverfahren zur   Anmeldeverfahren zur   Klausur   :   04,00   TUNGEN   Titel   Testvorlesung A   Testseminar B   g hinzufügen                                                                                       | g verknüpft und "Test<br>Prüfung Leist                     | dozent" als Prüfer einget<br>ungsnachweise zur F<br>Zuordnung löschen<br>X<br>X                        | ragen.<br>rrüfung         |          |
| Am Ziel<br>Sie gelangen zurück zur<br>Übersicht der Prüfung.<br>Campus bestätigt die er-<br>folgreiche Zuordnung mit<br>einer Statusmeldung.<br>Hinweis<br>In der Rubrik "Veranstal-<br>tungen" finden Sie alle<br>Veranstaltungen, die der<br>Prüfung zugeordnet sind.<br>Um die Verknüpfung<br>zwischen Veranstaltung<br>und Prüfung zu löschen,<br>klicken Sie bitte in der<br>Zeile der entsprechenden<br>Veranstaltung auf das "x".                                                                                    | Anmeldung:<br>Die Prüfung<br>Details<br>PRÜFUNG<br>Leistungsart<br>Kreditpunkte<br>VERANSTAL<br>LV-Nr.<br>900009<br>900010<br>Veranstaltun | Suchen   Testdozent   wurde mit einer Veranstaltung   Anmeldeverfahren zur   :   Klausur   :   04,00   TUNGEN   Titel   Testseminar B   g hinzufügen                                                                                            | g verknüpft und "Test<br>Prüfung Leist                     | dozent" als Prüfer einget<br>ungsnachweise zur F                                                       | agen.<br>Irüfung          |          |
| Am Ziel<br>Sie gelangen zurück zur<br>Übersicht der Prüfung.<br>Campus bestätigt die er-<br>folgreiche Zuordnung mit<br>einer Statusmeldung.<br>Hinweis<br>In der Rubrik "Veranstal-<br>tungen" finden Sie alle<br>Veranstaltungen, die der<br>Prüfung zugeordnet sind.<br>Um die Verknüpfung<br>zwischen Veranstaltung<br>und Prüfung zu löschen,<br>klicken Sie bitte in der<br>Zeile der entsprechenden<br>Veranstaltung auf das "x".                                                                                    | Anmeldung:<br>Die Prüfung<br>Details<br>PRÜFUNG<br>Leistungsart<br>Kreditpunkte<br>VERANSTAL<br>900009<br>900010<br>Veranstaltun           | Suchen  Testdozent  Anmeldeverfahren zur Anmeldeverfahren zur Klausur UNGEN  Titel Testvorlesung A Testseminar B g hinzufügen                                                                                                    | g verknüpft und "Test<br>Prüfung Leist                     | dozent" als Prüfer einget<br>ungsnachweise zur F<br>Zuordnung löschen<br>X<br>X                        | agen.<br>Irüfung          |          |
| Am Ziel<br>Sie gelangen zurück zur<br>Übersicht der Prüfung.<br>Campus bestätigt die er-<br>folgreiche Zuordnung mit<br>einer Statusmeldung.<br>Hinweis<br>In der Rubrik "Veranstal-<br>tungen" finden Sie alle<br>Veranstaltungen, die der<br>Prüfung zugeordnet sind.<br>Um die Verknüpfung<br>zwischen Veranstaltung<br>und Prüfung zu löschen,<br>klicken Sie bitte in der<br>Zeile der entsprechenden<br>Veranstaltung auf das "x".                                                                                    | Anmeldung:<br>Die Prüfung<br>Details<br>PRÜFUNG<br>Leistungsart<br>Kreditpunkte<br>VERANSTAL<br>LV-Nr.<br>900009<br>900010<br>Veranstaltun | Suchen         Testdozent         wurde mit einer Veranstaltung         Anmeldeverfahren zur         :       Klausur         :       04,00         TUNGEN         Titel         Testseminar B         g hinzufügen         n zu Campus beachten | g verknüpft und "Test<br>Prüfung Leist<br>Sie bitte unsere | dozent" als Prüfer einget<br>ungsnachweise zur F<br>Zuordnung löschen<br>X<br>X<br>Benutzerhilfen, die | agen.<br>Irüfung          | feseiten |
| Am Ziel<br>Sie gelangen zurück zur<br>Übersicht der Prüfung.<br>Campus bestätigt die er-<br>folgreiche Zuordnung mit<br>einer Statusmeldung.<br>Hinweis<br>In der Rubrik "Veranstal-<br>tungen" finden Sie alle<br>Veranstaltungen, die der<br>Prüfung zugeordnet sind.<br>Um die Verknüpfung<br>zwischen Veranstaltung<br>und Prüfung zu löschen,<br>klicken Sie bitte in der<br>Zeile der entsprechenden<br>Veranstaltung auf das "x".<br>Für weitere Informationen un<br>für Bedienstete unter → www<br>Ihr eCampus-Team | Anmeldung:<br>Die Prüfung<br>Details<br>PRÜFUNG<br>Leistungsart<br>Kreditpunkte<br>VERANSTAL<br>LV-Nr.<br>900009<br>900010<br>Veranstaltun | Suchen  Testdozent  Anmeldeverfahren zur  Klausur  Klausur  Klausur  TUNGEN  Titel  Testseminar B  g hinzufügen  n zu Campus beachten mpus/campus zur Ver                                                                                       | g verknüpft und "Test<br>Prüfung Leist                     | dozent" als Prüfer einget<br>ungsnachweise zur F<br>Zuordnung löschen<br>X<br>X<br>Benutzerhilfen, die | agen.<br>Irüfung          | feseiten |